## Инструкция по оплате услуг ООО «Газпром межрегионгаз Грозный» через приложение «Мобильный банк» АО «Россельхозбанк».

- 1. Для начала работы установите приложение «Мобильный банк» на Ваше мобильное устройство (например, телефон или планшет). Вы можете скачать Мобильный банк в магазине приложений App Store (для устройств с OC iOS) или Google Play (для устройств с OC Android), а также со страницы входа в систему «Интернет-банк», щелкнув по иконке, соответствующей операционной системе Вашего устройства, или считав с помощью его камеры QR-код с экрана монитора.
- 2. Чтобы зайти в «Мобильный банк», на странице входа укажите Ваш логин (уникальное имя пользователя) и пароль и нажмите кнопку **«Войти»**, либо введите **PIN-код**.

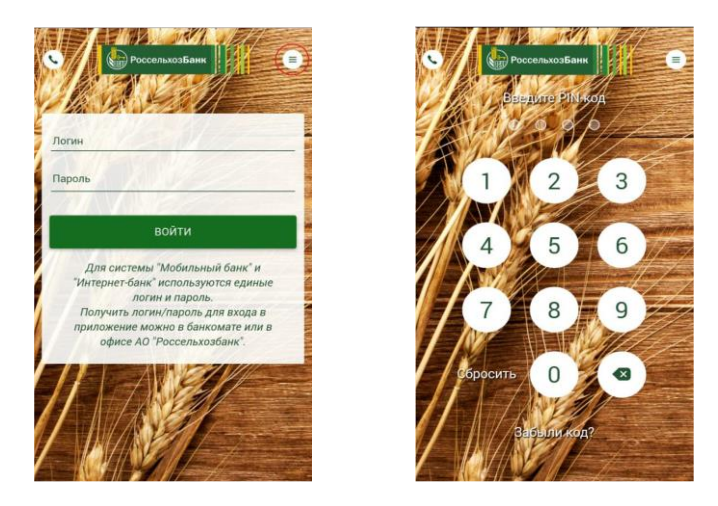

3. После входа в «Мобильный банк» кликните на указатель в левом верхнем углу и выберите раздел «Платежи».

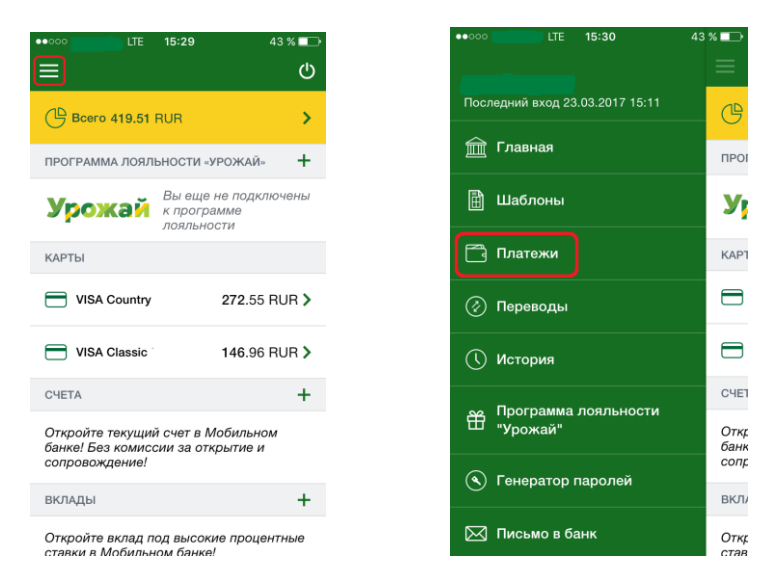

4. При переходе в пункт меню «Платежи» Вы увидите список услуг, которые Вы можете оплатить с помощью приложения «Мобильный банк». Выберите пункт меню «Оплата коммунальных услуг».

| ••000     | LTE 16:10                             | 33 % 🗩 |
|-----------|---------------------------------------|--------|
| ≡         | Платежи                               |        |
| Ввеј      | дите название организации             | Q      |
| Ē         | Шаблоны                               |        |
| e         | Оплата мобильных телефонов            | 1      |
| ំ         | Оплата коммунальных услуг             |        |
|           | Оплата услуг интернет провай          | ідеров |
| ø.        | Оплата услуг спутникового телевидения |        |
| ♥         | Оплата систем сигнализации            |        |
| <b></b> * | Оплата начислений и штрафов           | 3      |
|           | OBBATA BOUCHY BOOT MOBUL              |        |

5. Чтобы перейти к созданию платежа, кликните указателем «мыши» по наименованию «Газоснабжение, Газпром межрегионгаз – ООО «Газпром межрегионгаз».

| ••000 | LTE 15:30 40                                                                 | % 💶  |
|-------|------------------------------------------------------------------------------|------|
| <     | Оплата коммунальных                                                          |      |
| Введ  | дите название организации                                                    |      |
| Comm  | Газоснабжение, Газпром<br>межрегионгаз - ООО "Газпром<br>межрегионгаз"       |      |
|       | Оплата квитанции ЕИРЦ г.Моске<br>ГУП "МосгорЕИАЦ"                            | 3a - |
| Î     | Оплата услуг, ЖКХ ПИК-Комфор<br>ООО "ПИК-Комфорт"(ТСЖ<br>"Новоподмосковный") | - тс |
|       | Электроэнергия, Мосэнергосбы<br>ОАО "Мосэнергосбыт"                          | т -  |
| METC  | За услуги связи MFTC - ОАО "М                                                | FTC" |
| K     | Домофон, ООО Камсан - Абакан<br>ООО "КАМСАН"                                 | ] -  |

6. Введите номер лицевого счета, выберите регион, введите дату и сумму платежа (показания счетчиков указываются опционально). Выберите карту списания.

После того как все поля заполнены, нажмите кнопку **«Продолжить»**. В результате Вы перейдете на страницу подтверждения платежа.

| ••00C     | LTE                 | 15:30                        | 40 % 💶 🕨           |
|-----------|---------------------|------------------------------|--------------------|
| <         | Опл                 | ата услуг                    |                    |
| ПОЛУЧАТ   | ЕЛЬ                 |                              |                    |
| Газо      | снабжен<br>регионга | ние, Газпром<br>аз - ООО "Га | зпром              |
| меж       | регионга            | 33"                          |                    |
| Оплата ус | слуг                |                              |                    |
| Номер ли  | цевого              | House                        |                    |
| счета     |                     | номер л                      | лцевого счет       |
| Регион    |                     | Выб<br>зна                   | іерите <b>&gt;</b> |
|           |                     |                              |                    |
| (ГГГГММД  | чд)                 | Дата пла                     | тежа (ГГГГМ        |
| Показани  | я счетчи            | ка                           |                    |
| 1         |                     | Показані                     | ля счетчика        |

7. На странице подтверждения Вам будет показана заполненная форма платежа. Вы можете подтвердить перевод или изменить его.

LTE 15:32 39 % 💶 LTE 15:32 39 % 🗖 < < Оплата услуг Оплата услуг ПОЛУЧАТЕЛЬ Показания счетчика 2 Газоснабжение, Газпром межрегионгаз - ООО "Газпром межрегионгаз" Показания счетчика 3 УСЛУГА Сумма 10.00 RUR Оплата услуг Комиссия 0.00 RUR Номер лицевого счета СПИСАТЬ С Чеченская Регион VISA Country VISA Республика 272.55 RUR Дата платежа 20170323 (ГГГГММДД) Подтвердить Показания счетчика 

Чтобы отправить перевод в банк, нажмите кнопку «Подтвердить».

Введите **PIN-код**, который Вы используете для входа в «Мобильный банк», и нажмите на кнопку «**Ок**».

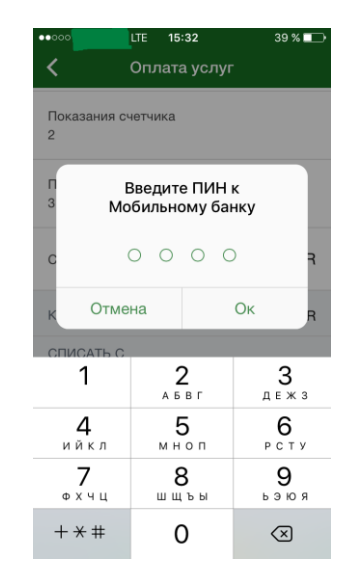

8. После подтверждения платежа Вы попадаете на страницу просмотра, где отображается заполненный документ.

На данной странице Вы можете: повторить платеж, просмотреть историю операций.

| •००० LTE 15:32<br><b>〈</b> Оплата ус.                                         | 39 % <b>ब</b> ⊃-<br>⊓yr                   | •••••• L                             | .⊤Е 15:33<br>Оплата услуг | 39 % 🖃    |
|-------------------------------------------------------------------------------|-------------------------------------------|--------------------------------------|---------------------------|-----------|
| Ваше распоряжение прин<br>исполнению. Вы можете п<br>статус операции в раздел | ято к<br>росматривать<br>э <u>История</u> | Показания счи<br>З                   | етчика                    |           |
| <u>операций</u> .<br>ПОЛУЧАТЕЛЬ                                               |                                           | Сумма                                |                           | 10.00 RUR |
| Газоснабжение, Газг                                                           | ром                                       | Комиссия                             |                           | 0.00 RUR  |
| межрегионгаз - ООС<br>межрегионгаз"                                           | "Газпром                                  | СПИСАТЬ С                            |                           |           |
| УСЛУГА                                                                        |                                           | VISA Countr                          | У                         | VISA      |
| Оплата услуг                                                                  |                                           |                                      |                           |           |
| Номер лицевого .<br>счета                                                     |                                           | Платеж принят<br>АО "Россельхозбанк" |                           |           |
| Регион Чеченска                                                               | я Республика                              |                                      | Повторить                 |           |
| Дата платежа<br>(ГГГГММДД)                                                    | 20170323                                  |                                      |                           |           |